# 关于泛微 OA 产品相关安全措施的说明

近日,监管部门发布了《关于严密防范协同办公等系统遭 受境外黑客组织页面篡改攻击的预警通报》的自查要求,为 配合自查工作,特针对泛微 OA 产品的相关自查给出自查技 术方法以及相关的安全加固建议。

# 一、自查方法

#### 1、互联网端口开放情况核查

关闭不必要的端口外网映射,如果开放 OA 外网,必须开放的端口有以下,其余端口(如消息服务管理后台(9090)、运维平台(9081)、微搜(8099、8090等))均不需要开放互联网访问(尤其是远程桌面端口(默认 3389 或者 22),务 必不能开放互联网):

ecology: 默认 80 端口

EM6: 默认 89 端口

EM7: 默认 8999 端口

emessage: 默认 7070 和 5222 端口

云桥: 默认 8088 端口;

# 2、安全补丁检查

▶ Ecology 产品

使用管理员账号登录,访问/wui/secCheck.jsp,进行安全巡检,确保各检测项保持通过状态。

安全补丁地址:

https://www.weaver.com.cn/cs/securityDownload.htm

#### <u>1</u>#

| ← → C O 不安全 https://src.e-colog   | y.com.cn/wul/secCheck.jsp                                                                                                    | ☆ 🕹 🛎 :                                                                                                    |
|-----------------------------------|----------------------------------------------------------------------------------------------------|----------------------------------------------------------------------------------------------------|
| 检查项                               | 检查结果                                                                                                    | 详情及处置意见                                                                                                    |
| 安全包版本检测                           | 检查通过                                                                                                    | 第600条本次 E9<br>当時計工包括本: v10.70 量新官時計工包括本: v10.70<br>当時完全計, 万法已是最新<br>当時契約律策本: v10.10 量新官時規則考載本: v10.10<br>当時契約律策本: 24.01.20 量新版本<br>首何交全計, TEI地E: http://www.weaver.com.cn/cs/securityDownload.html<br>若存在: 当前交合计TEID已最新成本<br>若存在: 当前交合计TEID已最新成本                                                                        |
| 安全包生效性检测                          | 检查通过                                                                                                    | 已开启安全包防护                                                                                                    |
| JDK版本检测                           | 检查通过                                                                                                    | 当前JDK版本为: 1.8.0_151<br>当前JDK版本为可靠版本                                                                                                    |
| 检查是否包含webshell后门文件                | 检查通过                                                                                                    | 未发现可疑项                                                                                                    |
| sysadmin账号IP白名单限制检测(强烈推荐<br>启用)   | 检查通过                                                                                                    | 整然電気技能以下方常長用PI合体希能(wipa系KD製電位置帯お安全操患,配置后,只有白名单中的PI応者中段能感走常使用<br>yspadmin使,量化時代用各体希能(wipa系KD製電位置)<br>修式(xelogy/WEI-INF/securityXML/weaver security custom_rules_1xml,在下方添加如下代码(如果要依行某个网段,影響同P)<br>的時半段期可,到192.168.7、影响表刊92.168.7、前可以访问):<br><sysadmin-allow-login-ips><br/><ip><ip></ip></ip></sysadmin-allow-login-ips> |
| 外网网络新能给我(如果C无五联网动向,<br>可以包裹和动物资料) | 当前0.456450次1993合一端PH12b达2:127.0.0.1、是一个内利。前期43.587.8427<br>均当前952余容合。端内120年425.557%2914742。要查查到951年一支、那么表示5869<br>201<br>201<br>201<br>201<br>201<br>201<br>201<br>201 | 直看自己当期IP地址的方法:<br>1. PAPI回答着,可以打开命令提示符题口,windows环境执行ipconfig命令,可以看到自己的机漏IP,可能会有多个IP,比如wifi和有<br>按注意之个理。<br>2. 如果想要看自己电脑当前的互联网出口IP,可以后击击毫主儿互联网IP地址。<br>如果想要不通过,我们认下了要能给:<br>和外球也让是不,可以近点,看下来到的IP地址是什么。需要联系网络管理员把客户真实IP地址放到X-Forwarded-For头都传给OA成<br>用,确保oa应用能够拿到真实IP地址。就是上面的页面必须获取到真实客户误P地址                              |
| 检测器密码                             | 检查通过                                                                                                    | 无弱密码信息                                                                                                    |
| synccache.jsp 是否是安全版本             | 检查通过                                                                                                    | 为安全的synccache.jsp版本                                                                                                    |
| 检测bsh补丁是否已经升级                     | 检查通过                                                                                                    | bsh补丁已经升级                                                                                                    |
| 检测sql注入补丁是否已经升级                   | 检查通过                                                                                                    | sqli主入已经升级                                                                                                    |
| 检测反序列化补丁是否已经升级                    | 检查通过                                                                                                    | 反序列化补丁已经升级                                                                                                    |
|                                   |                                                                                                    |                                                                                                    |

▶ EMobile7 产品

访问 EM7 管理后台,检查系统版本,确保系统版本是 20240822 及以上版本

系统补丁地址:

<u>https://emobile.weaver.com.cn/emp/download/downlo</u> <u>ad.html?v=20240229</u>

| → C (8 不安) | https://src.e-cology.com.cn:8443/#/ |                  |
|------------|-------------------------------------|------------------|
|            |                                     |                  |
|            |                                     |                  |
|            |                                     |                  |
|            |                                     |                  |
|            |                                     |                  |
|            |                                     |                  |
|            |                                     | 路动管理平台<br>路动管理平台 |
|            |                                     |                  |
|            |                                     | 8 用户名            |
|            |                                     | 0.199777         |
|            |                                     | C 2019           |
|            |                                     | 验证码 1701         |
|            |                                     |                  |
|            |                                     | 登录               |
|            |                                     |                  |
|            |                                     |                  |
|            |                                     |                  |
|            |                                     |                  |
|            |                                     |                  |
|            |                                     |                  |
|            |                                     |                  |
|            |                                     |                  |
|            |                                     | 当前版本:20240822sp2 |

▶ 云桥产品

访问 http://云桥地址/main/verinfo, 确保系统版本版本是 20231116 及以上版本,且安全补丁版本是 20240725 及以上版本。

 $\leftrightarrow$   $\rightarrow$  C  $\sim$  wx.weaver.com.cn/main/verinfo

云桥系统版本: 20240725 安全补丁版本: 20240725

系统补丁地址: <u>https://wx.weaver.com.cn/download/</u> 补丁地址: <u>https://wx.weaver.com.cn/download/security</u>

# ▶ EMobile6 产品

访问 http://em6 地址/manager, 确保系统版本是 20230530版本,如果低于该版本或者不显示版本号,建议联 系客服或者项目申请 20230530 补丁(025 最新补丁包)升级。

安全补丁版本:应确保安全补丁包版本>=1.7版本。可检查服务器上可以检查 EMobile\webapps\ROOT\WEB-INF\securityUpdateInfo.xml 文件,如果里面的<softeware-version>节点的值为v1.7版本。如低于1.7,可先从以下地址下载补丁升级:

https://www.weaver.com.cn/cs/mobileDownload.html

## 3、弱口令检查

对于 ecology 产品,可以用管理员登录,访问 /wui/weak.jsp 做基础弱口令排查,确保不存在最明显的弱 口令问题。

对于其他产品,请确保管理员密码不是默认密码或者弱口令。

注: 口令强度建议长度大于 12 位,包含大小字母+特殊字符+数字, 键盘上无明显按键规律:比如 1qaz@WSX3edc 虽然满足复杂度要求,但因为存在明显键盘规律,依然属于弱口令范畴。

### 二、安全加固措施

## 1、网络层面

如果有条件,建议接入零信任或者 vpn 进行网络身份认证 防护,将业务系统进行暴露面收敛。

# 2、ecology 产品

- 登录安全:建议启用双因子登录认证,开启短信动态密码 策略,防范因账号密码泄露导致的安全风险。开启方式如 下:(需要短信设备支持)
  - ✓ 用管理员登录系统,进入后台管理中心->组织权限中 心->账户中心->安全设置->高级设置->动态密码保护, 启用该项设置。

| e-cology   后 | 網擊应用中心 | く 🦻 組织权限中心 | 🤹 流程引擎  | 🔚 门户引擎   | 📄 内容引擎 | 📔 公文管理 | 1 应用中心 | 📦 建模引擎 | 🔆 集成中心 | 分 升级中心 | 目 日志中心 | 🖹 系統 〉 |   |
|--------------|--------|------------|---------|----------|--------|--------|--------|--------|--------|--------|--------|--------|---|
| 基础设置         | 自定义设置  | 组织结构 账户中心  | 权限管理 矩阵 | 信理       |        |        |        |        |        |        |        |        |   |
| 安全设置         |        | 🔒 安全设置     |         |          |        |        |        |        |        |        |        |        |   |
| 隐私设置         |        | 基本设置 高级设置  | 网段策略    | 数据库加密    |        |        |        |        |        |        |        |        |   |
| 其他设置         |        | 动态密码保护     |         |          |        |        |        |        |        |        |        |        |   |
|              |        |            | 允许作     | 为登录辅助校验: |        |        | -      |        |        |        |        |        |   |
|              |        |            | 默认启     | 用方式:     |        |        | 启用     |        | ~ 同步   | 0      |        |        |   |
|              |        |            | 动态密     | 码长度:     |        |        | 6      |        |        |        |        |        |   |
|              |        |            | 动态密     | 码内容:     |        |        | 数字和字母  |        |        |        |        |        | - |
|              |        |            | 有效期     | (他):     |        |        | 120    |        |        |        |        |        |   |
|              |        |            | 登录时     | 需要登录密码:  |        |        | -      |        |        |        |        |        |   |
|              |        |            | 允许作     | 为二次身份校验: |        |        |        |        |        |        |        |        |   |

 ✓ 点击 组织权限中心→组织结构→批量维护→批量调 整人员信息→系统信息, 左侧选中所有分部, 辅助 校验方式选择动态密码,状态选择启用。

| e-cology   后識引擎 | 版用中心 | < (      | ) wararto                    | 🔹 流程引牌   | 🔚 Desiş                 | 🖹 ମନ୍ତ୍ରାଙ୍କ | 🖹 公文管理 | 10 应用中心         | 🗳 क्षेत्रवाङ्ग | 🐥 蛎成中心 | 🔿 ብቁቀስ | ☐ 日志中心 | 🖹 5.60 > |            |
|-----------------|------|----------|------------------------------|----------|-------------------------|--------------|--------|-----------------|----------------|--------|--------|--------|----------|------------|
| <b>2002</b> 0 A |      | (B89440) | 账户中心                         | 权限管理 发   | 奸管理                     |              |        |                 |                |        |        |        |          |            |
| 组织维护            |      |          |                              | 比量调整人员信息 |                         |              |        |                 |                |        |        |        |          | 保存选中联(2) 🗮 |
| 1273 ASI        |      | 组织结构     |                              |          | <ol> <li>菜本信</li> </ol> | e ärge       | 上下级关系  | 系统信息            |                |        |        |        |          |            |
| 群组设置            |      | * 20     | E9TEST                       |          | A                       | 國            |        |                 |                |        |        |        |          |            |
| 99828           | *    |          | ର Default<br>ର testsubcompan | y1       |                         |              |        | 🗌 安全级别:         |                | 1      |        |        | <u>^</u> |            |
| NUE 489*        | _    |          |                              |          |                         |              |        | <b>SALATION</b> | rst:           | 动态密码   |        |        | ~        |            |
|                 |      |          |                              |          |                         |              |        | ☑ 秋志:           |                | 启用     |        |        | ~        |            |
|                 |      |          |                              |          |                         |              |        |                 |                |        |        |        |          |            |
|                 |      |          |                              |          |                         |              |        |                 |                |        |        |        |          |            |
|                 |      |          |                              |          |                         |              |        |                 |                |        |        |        |          |            |
|                 |      |          |                              |          | 4                       |              |        |                 |                |        |        |        |          |            |

✔ 对于系统管理员账号,需要单独开启,具体步骤如下

| e-cology   胞調用户中心 | ♠ Ⅲ 我的人事 🔛          |         | 197  | ٩         |        |           |             |           |            | 0      | • • | <b>*</b> * | h | a ø      | ٥  | • •          | •   (     | BASEA .                                  |
|-------------------|---------------------|---------|------|-----------|--------|-----------|-------------|-----------|------------|--------|-----|------------|---|----------|----|--------------|-----------|------------------------------------------|
| Ŧ                 | ▲ 系统管理员             |         |      |           |        |           |             |           |            |        |     |            |   |          |    |              |           | 2 2 10 1 1 1 1 1 1 1 1 1 1 1 1 1 1 1 1 1 |
| 9, <u>ज</u> स्र   |                     |         |      |           |        |           |             |           |            |        |     |            |   |          |    |              |           | 1                                        |
| 月 新融人员            | 金郎 今天 本間 :          | 本月 本事 本 | 年    |           |        |           |             |           |            |        |     |            |   |          |    |              |           | 7 花级激素                                   |
| 团 我的非片            | (() 法程度并            |         |      | 人力资源<br>0 | Ω      | 客户进护<br>0 |             | 项目维护<br>0 | <b>(3)</b> | ÷      | 0   | 财务维护<br>0  | 1 | 物作達<br>0 | ŕ  |              | 其他设置<br>0 |                                          |
| 头 <del>我的下属</del> |                     |         |      |           |        |           |             |           | -          |        |     |            |   |          |    |              |           |                                          |
| 🗋 BERSERNI        | 系统操作日志              |         |      | 🙆 安全设     | )置     |           |             | /         |            | <      |     |            |   |          |    |              |           |                                          |
|                   | EM                  |         | 展作类型 |           |        |           | 1           |           |            |        |     | 標块         |   |          | 1  | /*%地址        |           |                                          |
| Smith             | 2024-10-31 09:12:35 |         | 102世 | 54        | 即校验方式: |           | 动态密码        | Ÿ         |            |        |     | 工作流程       |   |          | 19 | 2.168.42.93  |           |                                          |
| A. 2594           | 2024-10-31 09:22:09 |         | 1810 | 状         | 志:     |           | 息用          | *         |            |        |     | 集成中心       |   |          | 19 | 2.168.30.14  | i .       |                                          |
|                   | 2024-10-31 09:43:46 |         | 1000 | ¢1        | 定手机号:  |           | 13800138000 |           |            |        |     | 人力资源       |   |          | 19 | 2.168.41.6   |           |                                          |
| ◎ 在线人员            | 2024-10-31 09:43:46 |         | 更新   | =         | 次验证密码: |           | 800         | ¢⊅ 用      |            |        |     | 人力资源       |   |          | 19 | 2.168.41.6   |           |                                          |
| -<br>             | 2024-10-31 09:43:59 |         | 更新   |           |        |           |             |           |            |        |     | 人力资源       |   |          | 19 | 2.168.41.6   |           |                                          |
| 尚 人员生日            | 2024-10-31 10:45:31 |         | 更新   |           |        |           |             |           |            |        |     | 人力资源       |   |          | 19 | 2.168.41.30  |           |                                          |
| 0 48490mm.        | 2024-10-31 10:52:24 |         | 1820 |           |        |           |             |           |            | -a22b- |     | 知识管理       |   |          | 10 | 0.12.102.121 |           |                                          |
|                   | 2024-10-31 11:53:35 |         | 更新   |           |        |           |             |           | 保存         |        |     | 人力资源       |   |          |    | 2.16.118.8   |           |                                          |
|                   | 2024-10-31 11:53:35 |         | 更新   | _         | 323    | 世時至人民信息   |             | 1期時3      |            |        |     | 人力资源       |   |          | 15 | 2.16.118.8   |           |                                          |
|                   | 2024-10-31 11:53:35 |         | 更新   |           | sti    | 動调整人员信息   | t.          | 」图件4      |            |        |     | 人力资源       |   |          | 15 | 2.16.118.8   |           |                                          |
|                   |                     |         |      |           |        |           |             |           |            |        |     |            |   |          |    |              |           |                                          |

注:也可以采用其他的双因子认证方式,比如动态令牌,人脸识别等机制。需要采购对应的产品或者服务支持。

3、EMobile7 产品

建议限制管理账号的 IP 白名单, 配置方式如下:

用 sysadmin 登录 EMobile 后台管理系统->系统管理->安 全设置,按照以下步骤开启 IP 白名单策略及其他相关安全 策略:

| 法 泛微移动端测试                  | Ē                                   |
|----------------------------|-------------------------------------|
| 命 我的首页                     | 日 安全设置                              |
| [] EMobile管理 ~             | 管理后台登录设置                            |
| ◇ 云桥第三方APP集成 ~             | 5                                   |
| o <sup>g</sup> ECOLOGY集成 → | 是否启用登录验证码:                          |
| 留 应用中心 ~                   | 登录操作最大尝试次数: 10 最大不經过10次             |
| 豆 门户管理 マ                   | 管理后台密码策略                            |
| □ 消息中心 ~                   |                                     |
| ■ 统计分析 ~                   | 霉小密码长度: 10 星少为0位,0表示不限制长度,最大不超过10位  |
| A 企业管理 ~                   | 是否必须数字文母大小写及特殊学符:                   |
| ◎ 系統管理 ▲                   | 管理后公访问限制                            |
| 缓存信息                       |                                     |
| 授权信息                       | 是否启用管理后台访问限制: 🚺 设置管理后台只能用指定的IP进行访问  |
| 基础设置                       | TT:+/mtexi08iim=- 172.16.118.8      |
| 安全设置                       | 此处填写允许登录管理员账号的终端IP                  |
| 语言设置                       |                                     |
| 層性沿澤                       | タイロを開催した時、支付適能になり、切知: トムンAFLよび日本です。 |
| Mali Contra                | 登录页备案信息设置                           |

- 三、ecology 安全监控
- ▶异常监控:用 sysadmin 登录,访问 /security/monitor/Monitor.jsp,点击【安全监控】, 查看是否有大量的攻击记录,如果有,可以根据IP封禁 IP
- ▶ 异常文件监控:用 sysadmin 登录,访问 /wui/checkFile.jsp,可以扫描可能存在的后门文件,如 果发现可疑文件,需要人工判断是否是后门,确认是后门, 需要立刻处置,隔离服务器,防止横向扩散攻击。
- ▶ 内存马监控:用 sysadmin 登录,访问 /security/checkHorse.jsp,可以扫描可能存在的内存码, 如果发现可疑内存码,需要人工判断是否是后门,确认是

后门,需要立刻处置,隔离服务器,防止横向扩散攻击。

- ▶ 指定时间内新增或者修改的文件监控:用 sysadmin 登录, 访问/wui/newFile.jsp?dt=2023-07-28, 会扫描出自 2023-7-28日以来系统有过修改的文件。如果发现.jsp文件,需人工判断是否是后门文件,确认是后门,需要立刻 处置,隔离服务器,防止横向扩散攻击。
- ▶ 用户登录日志监控:登录管理员,后台管理中心->日志中 心->登录失败日志,检查是否存在频繁爆破日志以及是 否存在可疑登录
- ➤系统安全日志监控:用 sysadmin 登录,访问 /security/monitor/Monitor.jsp,点击【日志安全详情】, 查看是否有大量的攻击记录,如果有,可以根据 IP 封禁 IP (重点关注外网 IP 的攻击情况)
- ➤ Webshell 扫描: 使用 D 盾扫描项目路径下是否存在可疑 webshell 文件

D 盾下载地址及使用说明: <u>https://www.d99net.net/</u>

注:如果扫描结果中出现级别为5的,那么基本确定是后 门文件。 该软件仅适用 windows, linux 无法使用。如果要扫描, 需要把应用目录打包到 windows 环境扫描。

泛微网络科技股份有限公司

2024-10-31